# How to fit molecular models in EM maps

This practical aims at showing how to dock (rigid body fit) an atomic model into a low-resolution UCSF electron microscopy single-particle analysis map usina Chimera 1.12 (https://www.cgl.ucsf.edu/chimera/).

#### Data

1) Low-pass filtered map of the EMD-5595 beta-galactosidase cryoEM structure: betagal-30A.mrc (Bartesaghi et al, Proc. Nat. Acad. Sci. USA (2014), 111:11709-11714) 2) Beta-galactosidase monomer from the crystallographic structure PDB 1dp0 : monomer.pdb (Juers *et al*, Protein Science (2000), 9:1685-1699)

#### Information

(Biological information, used as constraints, is always helpful to produce a meaningful fitting)

Beta-galactosidase is a 464 kDa homotetramer. Each monomer consists of five domains : domain 1 is a jelly-roll barrel, domain 2 and 4 are fibronectin type III-like barrels, domain 5 is a β-sandwich, and the central domain 3 is a TIM-type barrel. The active site is made up of elements from the third domain of two monomers in the tetramer.

# 1. Open map

tetramer with 1.21 Å<sup>3</sup> / Da.

(move vertical bar on histogram).

| <ul> <li>Use Menu entry <i>File/Open</i> and choose betagal-30A.mrc.</li> <li>Open the Volume dialog (<i>Tools/Volume data/Volume viewer</i>). This gives you map value histogram, contour level, map value range, color, grid size, step size (show effect with mesh).</li> </ul> | Image: Point of the second second |
|----------------------------------------------------------------------------------------------------|----------------------------------------------------------------------------------------------------|
|                                                                                                    | Center Orient Close Help                                                                                                    |
| Adjust map surface threshold in volume dialog so that enclovely volume is 5.6 x $10^5$ Å <sup>3</sup> i.e the expected volume for the 464                                                                                                    | kDa Measure Volume and Area                                                                                                    |

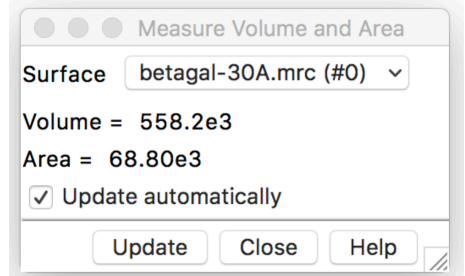

- Make surface transparent: Press volume viewer panel color button, click opacity and change the value.

- Use Tools/Measure Volume and Area and Volume Viewer panel

- Change background color (*Presets/publication 1*)
- Mouse buttons functions : rotation  $\rightarrow$  left button

translation  $\rightarrow$  middle button.  $zoom \rightarrow right button / scroll-wheel$ 

- Show command-line (Favorites/Command Line)
- Show model panel (Favorites/Model Panel)
- Show side-view (Favorites/Side View)

|              | Color     | Editor |           |
|--------------|-----------|--------|-----------|
| Color name:  | #b332b332 | 2b332  |           |
| Color space: | Gray      | ~      | ✓ Opacity |
| G            | 1000      |        | 0.700     |
| A            |           |        | 0.556     |
|              |           |        |           |
|              | No Color  | Close  | Help      |

- Inspect the map (symmetry, domains).

- Determine map symmetry using the Command "measure sym #0"

### 2. Open atomic structure

- Use Menu entry *File/Open* and choose mono.pdb.

Look at the side view panel and zoom out to see that the monomer is far away from the map.

- Center the molecule (left button click on the molecule and drag) and color rainbow (*Tools/Depiction/Rainbow*).

Inspect the molecule (domains, shape).

#### 3. Hand align molecule with map

- Freeze map motion : uncheck the active model 0 button below command-line or in model panel.

- Drag the molecule into the map with mouse.

- Check active 0 button (unfreeze map) and rotate to inspect superposition.

- Use repeatedly the active 0 button to hand align molecule in map. Look for similar features in molecule and map to guide docking.

#### 4. Optimize local fit

- Open the *Tools/Volume Data/Fit in map* dialog and Press Fit button.

This fit optimization rotates and shifts atomic model to maximize the average map value at the atom positions.

Be aware that average map values and numbers of atoms outside contour are not useful parameters to report in a paper. They are mainly helpers for the fitting procedure, and only relative values are meaningful.

Press Undo/Redo buttons to see how much it moved. Note average map values and numbers of atoms outside contour before and after optimization.

Press Fit several times. Note slight changes.

| Fit in Map                                         |
|----------------------------------------------------|
| Fit mono.pdb (#1) * in map betagal-30A.mrc (#0) *  |
| Correlation Average map value 0.0107 Update        |
| Real-time correlation / average update             |
| Use map simulated from atoms, resolution           |
| ✓ Use only data above contour level from first map |
| Optimize 💿 overlap 🔵 correlation                   |
| Correlation calculated about mean data value       |
| Allow 🗹 rotation 🗹 shift                           |
| Move whole molecules                               |
| 1693 of 9380 atoms outside contour                 |
| Fit Halt Undo Redo Options Results Close Help      |

Change contour level, press Update in the Fit dialog and look at the number of atoms outside new contour.

- Set contour to the initial value, make surface opaque and zoom in to see where atoms stick out. Mouse over to see their name. Some of them are water and small molecules. Delete these molecules: *Select/Residue/HOH* and *Actions/Atoms/Delete*. Press fit and note changes.

#### 5. <u>Measure correlation coefficient</u>

Most commonly reported measure of fit quality is correlation coefficient. Correlation values compare two maps, the experimental map and a simulated map, and range from -1 to 1 (0 indicates no correspondence and 1 identical maps). Correlation coefficient depends on domain - volume within the lowest contour level of simulated map) and hence is an ambiguous value that is not meaningful in itself. Comparison of correlation coefficients is the best way to use them.

#### ReNaFoBis Integrative Structural Biology School - Oléron 2018 Electron Microscopy practical

- In the Fit in Map dialog, check Use map simulated from atoms and set resolution to 30 Å. Set optimization mode to correlation and click Fit.

- Make betagal-30A.mrc map surface transparent and show simulated map as mesh (Volume dialog eye icon).

- Change simulated map threshold and press Update in Fit dialog to see how correlation varies with domain of calculation.

| OOO Fit in Map                                      |   |
|-----------------------------------------------------|---|
| Fit mono.pdb (#1) T in map betagal-30A.mrc (#0) T   |   |
| Correlation 0.9346 Average map value 0.01104 Update |   |
| Real-time correlation / average update              | х |
| ✓ Use map simulated from atoms, resolution 30       |   |
| ✓ Use only data above contour level from first map  |   |
| Optimize 🔵 overlap 💿 correlation                    |   |
| Correlation calculated about mean data value        |   |
| Allow 🗹 rotation 🗹 shift                            |   |
| Move whole molecules                                |   |
| 1105 of 8129 atoms outside contour                  |   |
| Fit Halt Undo Redo Options Results Close Help       | ] |

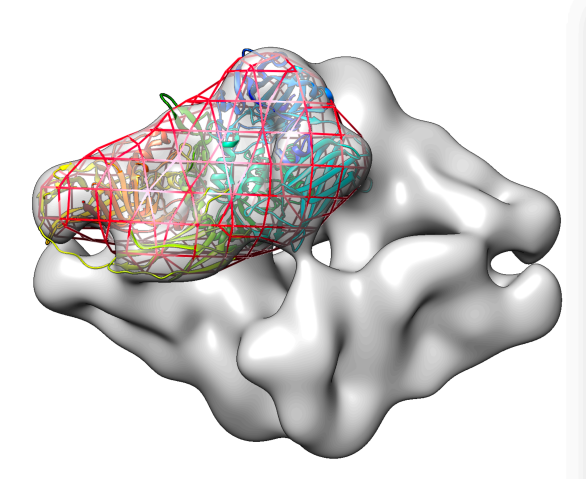

| File Features                                                                                                    | Data Tools                                                                                                    |                                             |                    |                      |                            |               |
|----------------------------------------------------------------------------------------------------|----------------------------------------------------------------------------------------------------|---------------------------------------------|--------------------|----------------------|----------------------------|---------------|
| betagal-30A.m                                                                                                    | rc #0 340 <sup>3</sup>                                                                                                    | step                                        | 1                  | Э                    |                            | -             |
|                                                                                                    |                                                                                                    |                                             | Π                  |                      |                            |               |
|                                                                                                    |                                                                                                    |                                             |                    |                      |                            | _             |
|                                                                                                    |                                                                                                    |                                             |                    |                      |                            |               |
| molmap monom                                                                                                    | er.pdb res 3                                                                                                    | 0 #1.1                                      | 28 27 2            | 9 step               | 1                          | • -           |
|                                                                                                    |                                                                                                    | 1                                           |                    |                      |                            |               |
| and the second second                                                                                                    |                                                                                                    |                                             |                    |                      |                            |               |
| ور نغیار ، عبر از راطالکی                                                                                                    | literiati men linina.                                                                                                    | n <b>A</b> ite naite                        | ere onder heit het | in the collection of | he shiki Yakashi sana sa s | lados doit de |
| Range 0 - 0.37                                                                                                    | '8 Level 0.1                                                                                                    | 61 Co                                       | olor 📕             |                      |                            |               |
| Style 🕕 surfac                                                                                                    | e 💿 mesh (                                                                                                    | solid                                       |                    |                      |                            |               |
|                                                                                                    |                                                                                                    | -                                           |                    |                      |                            |               |
| Surface smo                                                                                                    | othing iteratio                                                                                                    | ons 2                                       | factor 0           | .3                   |                            | x             |
| Surface smo                                                                                                    | othing iteratio                                                                                                    | ons 2<br>nes                                | factor 0           | .3                   |                            | ×             |
| Surface smo                                                                                                    | othing iteration<br>orface 1 tir<br>th lines                                                                               | ons 2<br>nes                                | factor 0           | .3                   |                            | x             |
| <ul> <li>Surface smo</li> <li>Subdivide su</li> <li>Smooth mes</li> <li>Square mest</li> </ul>                                                    | othing iteration<br>orface 1 tir<br>th lines                                                                               | ons 2<br>nes                                | factor 0           | .3                   |                            | ×             |
| Surface smo<br>Subdivide su<br>Smooth mes<br>Square mesh<br>Mesh line thick                                                                       | othing iteration<br>urface 1 tir<br>th lines<br>n<br>ness 5 pix                                                            | ons 2<br>nes                                | factor 0           | .3                   |                            | ×             |
| Surface smo<br>Subdivide su<br>Smooth mes<br>Square mesh<br>Mesh line thicku<br>Dim transpar                                                      | othing iteration<br>urface 1 tir<br>th lines<br>th<br>ness 5 pix<br>rent surface/r                                         | ons 2<br>nes<br>cels<br>nesh                | factor 0           | .3                   |                            | ×             |
| Surface smo<br>Subdivide su<br>Smooth mes<br>Square mesh<br>Mesh line thicku<br>Oim transpar<br>Mesh lighting                                     | othing iteration<br>urface 1 tin<br>th lines<br>n<br>ness 5 pix<br>rent surface/r<br>g                                     | nes<br>cels<br>nesh                         | factor 0           | .3                   |                            | ×             |
| Surface smo<br>Subdivide su<br>Smooth mes<br>Square mesh<br>Mesh line thicku<br>Oim transpar<br>Mesh lighting<br>Two-sided su                     | othing iteration<br>urface 1 tir<br>th lines<br>n<br>ness 5 pix<br>rent surface/r<br>g<br>urface lighting                  | ons 2<br>nes<br>cels<br>nesh                | factor 0           | .3                   |                            | ×             |
| Surface smo<br>Subdivide su<br>Smooth mes<br>Square mesh<br>Mesh line thicki<br>O Dim transpar<br>Mesh lighting<br>Two-sided si<br>Light flip sid | othing iteratio<br>urface 1 tir<br>ih lines<br>n<br>ness 5 pix<br>rent surface/r<br>g<br>urface lighting<br>e for threshol | ons 2<br>nes<br>xels<br>nesh<br>g<br>ds < 0 | factor 0           | .3                   |                            | ×             |

- Save this molecule position relative to the map : in Model panel select mono.pdb and click on Write PDB, check save relative to model betagal-30A.mrc and save as fit01.pdb.

- Search for alternative fits (30 trials) with the command "fit #1 #0 search 30" and inspect them.

- Close all pdb files and open your fit01.pdb molecule.

|                |                                       | ave monomer.pdb as PDB File   |
|----------------|---------------------------------------|-------------------------------|
| Folder:        |                                       |                               |
|                | M1_BBSG/                              | monomer.pdb                   |
|                | Renafobis/                            |                               |
|                |                                       |                               |
|                |                                       |                               |
|                |                                       |                               |
|                |                                       |                               |
|                |                                       |                               |
|                |                                       |                               |
| File name: fit | 01.pdb                                |                               |
|                |                                       | Add .pdb suffix if none given |
| File type: F   | PDB [.pdb] 🗸                          | New folder                    |
|                | monomer.pdb (#1)                      |                               |
| Save models:   |                                       |                               |
|                |                                       |                               |
| Save displ     | laved atoms only                      |                               |
| Save selec     | ted atoms only                        |                               |
|                | · · · · · · · · · · · · · · · · · · · |                               |
| ✓ Save relat   | ive to model: betagal-:               | 30A.mrc (#0) V                |
|                |                                       | Keep dialog up after Sa       |
|                |                                       |                               |

## 6. Make tetramer model

- View symmetry regions with command "sym #2 group #0 surf true".

- Show symmetric molecule copies for fit01.pdb. Command "sym #2 group #0 update true".

- Color molecules distinctly. Select the four chains and in *Tools/Depiction/Rainbow* check Model.

- Inspect clashes between molecules. Hide the map and select all chains by pressing ctrl and drawing a square around the molecules.

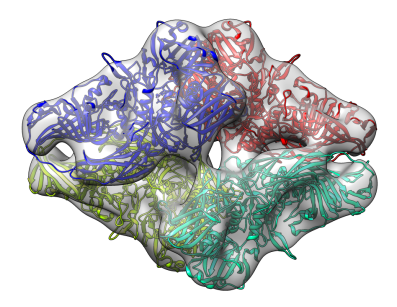

Open *Tools/Structure analysis/Find clashes/contacts* and fill in the dialog as shown here. Click Apply. Note number of clashes.

- Fit asymmetric unit and all symmetric molecules with the command "fit #2 #0 sym true res 30".

- Re-inspect clashes.

#### 7. Save session & model

- Use File/Save session as to save you fitting session.

- Select the four molecules on the display and in the Model panel dialog, click "Write pdb" and save in a single file relative to the map.

| ○ ○ ○ Find Clashes/Contacts                               |  |  |  |  |  |
|-----------------------------------------------------------|--|--|--|--|--|
| Atoms to Check                                            |  |  |  |  |  |
| Designate currently selected atoms for checking           |  |  |  |  |  |
| 32516 atoms designated                                    |  |  |  |  |  |
| <ul> <li>themselves</li> </ul>                            |  |  |  |  |  |
| Check designated 🔵 all other atoms                        |  |  |  |  |  |
| atoms against: 🔘 other atoms in same model                |  |  |  |  |  |
| second set of designated atoms                            |  |  |  |  |  |
| Designate selection as second set                         |  |  |  |  |  |
| No second set                                             |  |  |  |  |  |
| Clash/Contact Parameters                                  |  |  |  |  |  |
| Find atoms with VDW overlap >= 0.6 angstroms              |  |  |  |  |  |
| Subtract 0.4 from overlap for potentially H-bonding pairs |  |  |  |  |  |
| Default clash / contact criteria                          |  |  |  |  |  |
| Ignore contacts of pairs 4 🔻 or fewer bonds apart         |  |  |  |  |  |
| Include intra-residue contacts                            |  |  |  |  |  |
| Include intra-molecule contacts                           |  |  |  |  |  |
| Treatment of Clash/Contact Atoms                          |  |  |  |  |  |
| Select                                                    |  |  |  |  |  |
| Color 📕 (and color all other atoms 🔊 )                    |  |  |  |  |  |
| Draw pseudobonds of color and width 2.0                   |  |  |  |  |  |
| If endpoint atom hidden, show endpoint residue            |  |  |  |  |  |
| Assign 'overlap' attribute                                |  |  |  |  |  |
| Write information to file                                 |  |  |  |  |  |
| ✓ Write information to reply log                          |  |  |  |  |  |
| Frequency of Checking                                     |  |  |  |  |  |
| when OK/Apply clicked                                     |  |  |  |  |  |
| Check 🔵 after relative motions (until dialog closed)      |  |  |  |  |  |
| <ul> <li>continuously (until dialog closed)</li> </ul>    |  |  |  |  |  |
|                                                           |  |  |  |  |  |
| OK Apply Close Help                                       |  |  |  |  |  |